# LASERSOFTWARE OP JE EIGEN PC

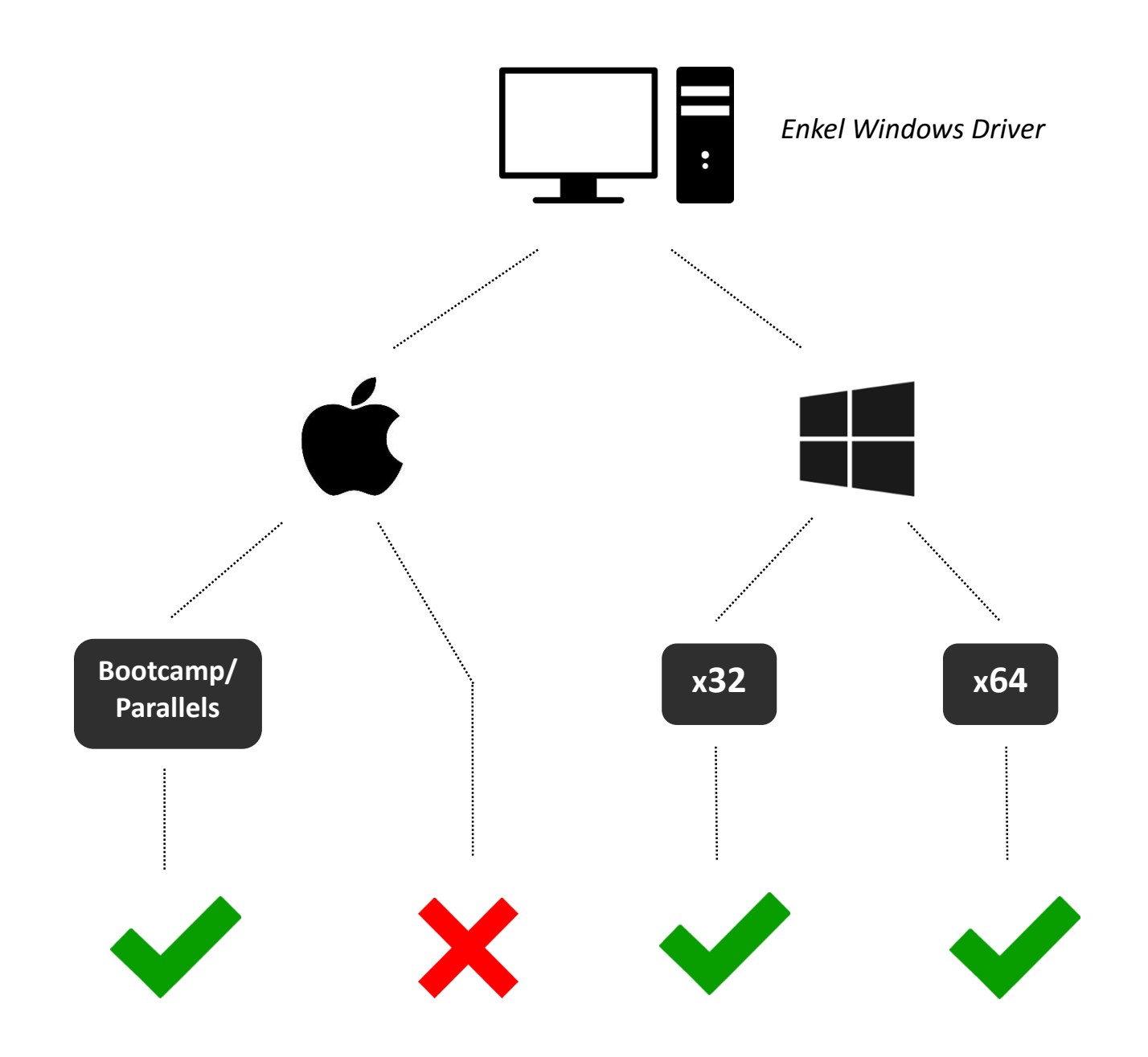

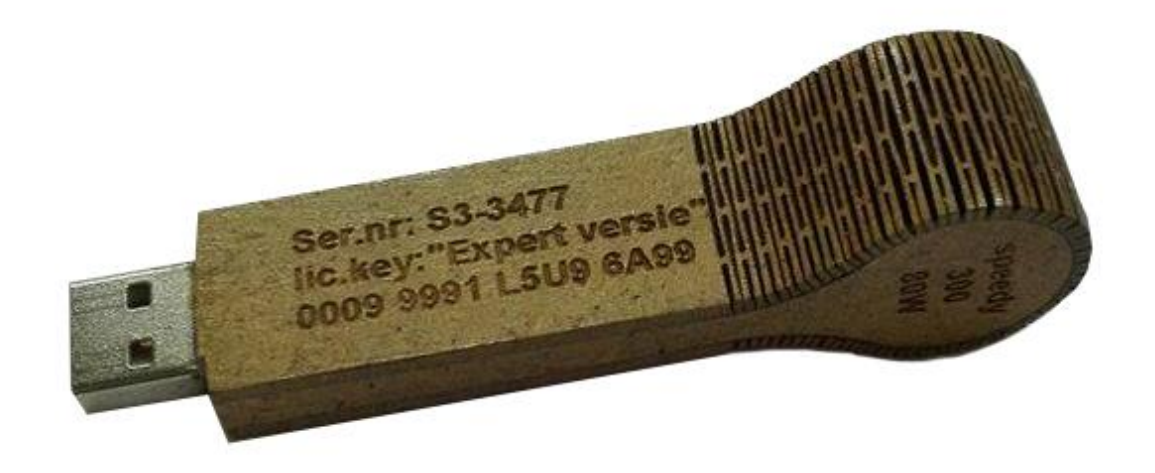

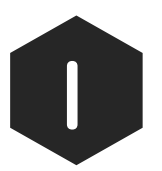

Vraag de USB-stick met installatiebestanden aan Stefan Vanstraelen

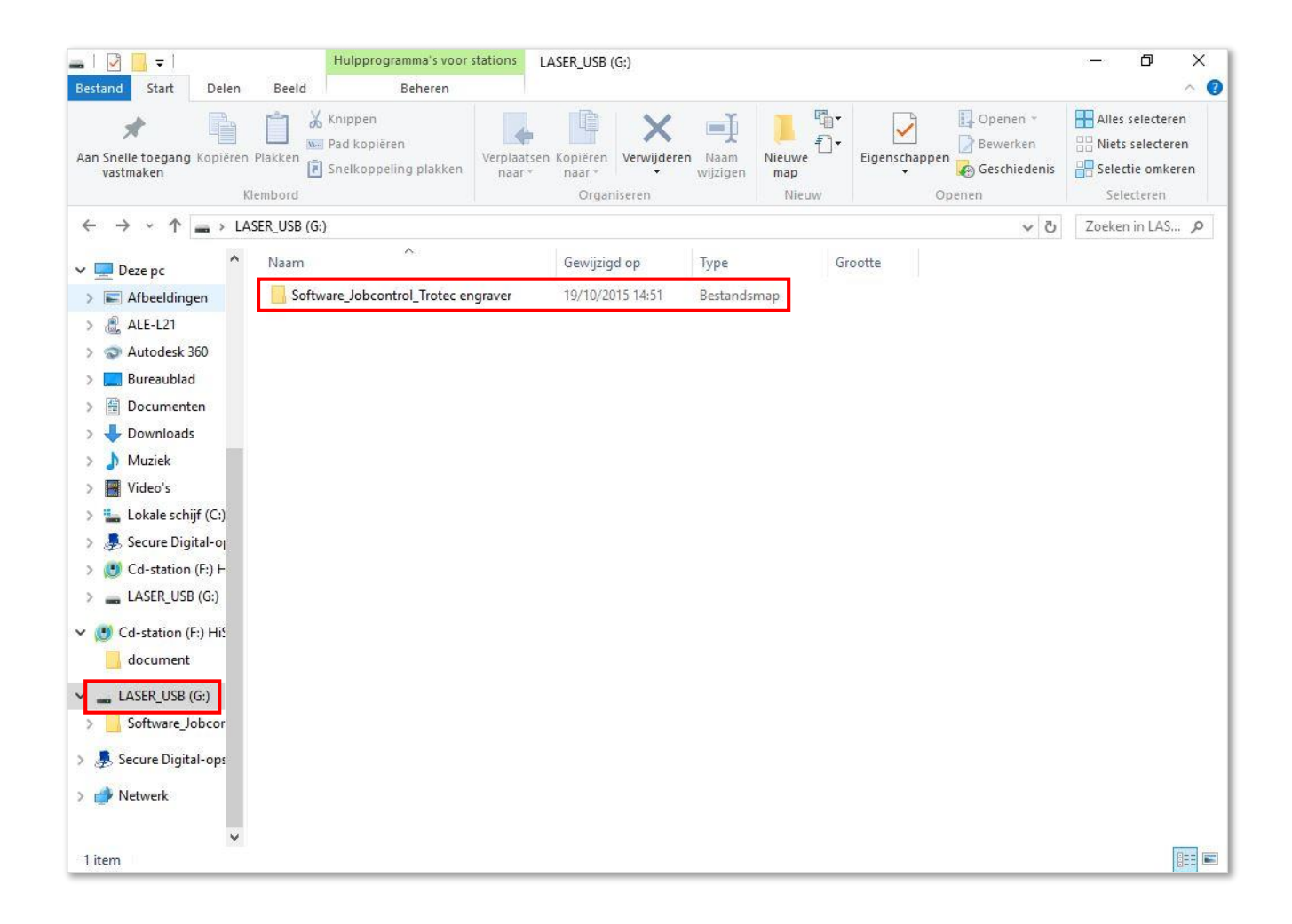

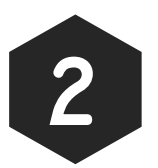

Open 'LASER\_USB' en ga naar de map 'Software\_Jobcontrol\_Trotec engraver'

| and Start Delen                                  | Beeld                                |                                            |                        |                     |                    | × |
|--------------------------------------------------|--------------------------------------|--------------------------------------------|------------------------|---------------------|--------------------|---|
| Snelle toegang Kopiëren<br>vastmaken<br>Klembord | Plakken                              | X Verwijderen ▼<br>■ Naam wijzigen<br>eren | Nieuwe<br>map<br>Nieuw | Eigenschappen       | - Alles selecteren |   |
| → ~ ↑                                            | ASER_USB (G:) > Software_Jobcontrol_ | Trotec engraver > S                        | 3-3477                 | ~                   | ی Zoeken in S3-3 , | p |
| CneDrive                                         | Naam ^                               | Gewijzi<br>27/01/2                         | gd op<br>014 16:18     | Type<br>Bestandsmap | Grootte            |   |
| Deze pc                                          | Manual                               | 27/01/2                                    | 014 16:18              | Bestandsmap         |                    |   |
| E Afbeeldingen                                   | CommonAppData                        | 27/01/2                                    | 014 16:18              | Bestandsmap         |                    |   |
| Autodesk 360                                     |                                      | 27/01/2                                    | 014 16:18              | Bestandsmap         |                    |   |
| Bureaublad                                       | INIFiles                             | 27/01/2                                    | 014 16:18              | Bestandsmap         |                    |   |
|                                                  | ISSetupPrerequisites                 | 27/01/2                                    | 014 16:18              | Bestandsmap         |                    |   |
| Documenten                                       | PrinterDriver                        | 27/01/2                                    | 014 16:18              | Bestandsmap         |                    |   |
| - Downloads                                      | Program Files                        | 27/01/2                                    | 014 16:18              | Bestandsmap         |                    |   |
| Muziek                                           | Program Files 64                     | 27/01/2                                    | 014 16:18              | Bestandsmap         |                    |   |
| 🔛 Video's                                        | USB_Driver                           | 27/01/2                                    | 014 16:18              | Bestandsmap         |                    |   |
| Lokale schijf (C:)                               | Autorun A                            | 25/10/2                                    | 013 15:54              | Setup-gegevens      | 1 kB               |   |
| Secure Digital-or                                | SSetup.dll                           | 29/10/2                                    | 013 12:00              | Toepassingsuitbre   | 1 898 kB           |   |
|                                                  | a jc                                 | 16/01/2                                    | 014 14:35              | Configuratie-inste  | 14 kB              |   |
| LASEK_USB (G:)                                   | 💹 JC_icon                            | 25/10/2                                    | 013 15:54              | Pictogram           | 5 kB               |   |
| LASER_USB (G:)                                   | S JobControl 10.2.0 - 32-bit setup   | 29/10/2                                    | 013 11:57              | Toepassing          | 3 565 kB           |   |
| Software_Jobcor                                  | S JobControl 10.2.0 - 64-bit setup   | 29/10/2                                    | 013 12:01              | Toepassing          | 3 565 kB           |   |
| Secure Digital-op:                               | JobControl 32-bit                    | 29/10/2                                    | 013 11:57              | Windows Installer   | 15 084 kB          |   |
|                                                  | JobControl 64-bit                    | 29/10/2                                    | 013 12:01              | Windows Installer   | 15 196 kB          |   |
| Netwerk                                          | 📧 setup                              | 25/10/2                                    | 013 15:54              | Toepassing          | 7 kB               |   |
|                                                  | Sel start                            | 25/10/2                                    | 113 15:54              | Windows-batchbe     | T PB               |   |

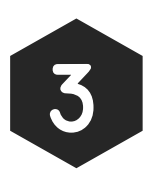

## Open de map 'S3-3477' en open vervolgens de file 'setup.exe'

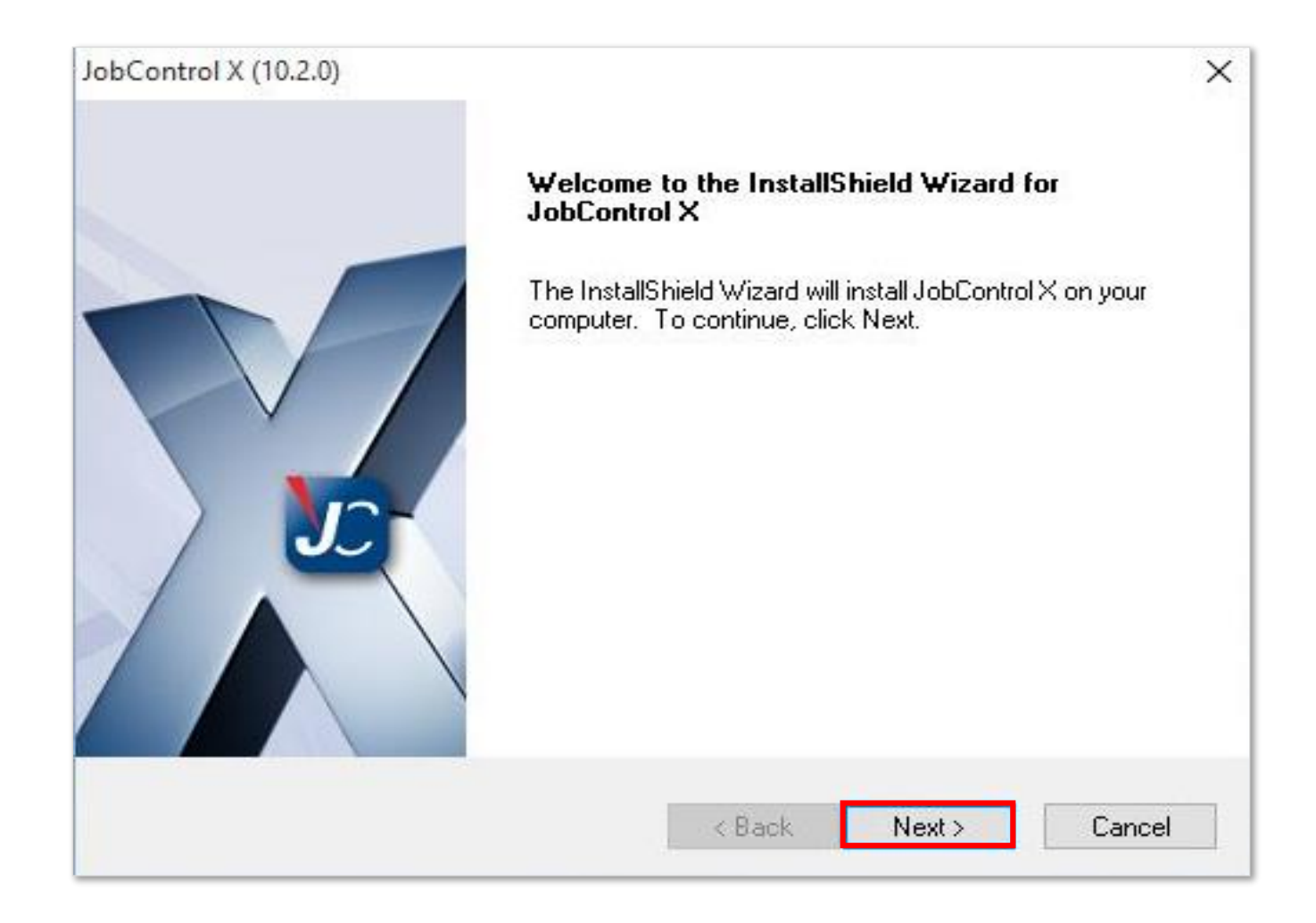

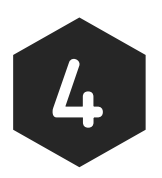

#### Klik 'Next' en accepteer de licentievoorwaarden

| Customer and L<br>Please enter yo | .aser Information<br>ur name, company, and la | iser serial no.         | <b>ob</b> Con | trol <sup>564</sup> |
|-----------------------------------|-----------------------------------------------|-------------------------|---------------|---------------------|
| User Name:                        |                                               |                         |               |                     |
| Vb.: Jan Janse                    | n                                             |                         |               |                     |
| Company Name                      |                                               |                         |               | i i                 |
| Universiteit H                    | asselt                                        |                         |               |                     |
| Laser Serial Nun                  | nber (e.g. S3-2345):                          |                         |               | 12                  |
| S3-3477                           |                                               |                         |               |                     |
| Install this applic               | ation for:                                    |                         |               |                     |
|                                   | Anyone who use                                | s this computer (all us | ers)          |                     |
|                                   | O Only for me ()                              |                         |               |                     |
| stallShield                       | 0 0.00 00 000                                 |                         |               |                     |
|                                   |                                               |                         | N             | 0.1                 |

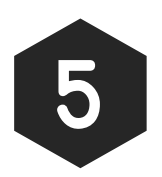

Vul je gegevens in en kies bij serial nr. voor <u>S3-3477</u>

| JobControl X (10.2.0)              |                           |
|------------------------------------|---------------------------|
| Speedy 300 lasers                  |                           |
|                                    | <jobcontrol></jobcontrol> |
| Select from the Laser types below. |                           |
| @ County 200                       |                           |
| Speedy 300                         |                           |
| O Speedy 300 DualHead              |                           |
| Speedy MCO                         |                           |
| ◯ Speedy MCO2                      |                           |
|                                    |                           |
|                                    |                           |
|                                    |                           |
| InstallShield                      |                           |
|                                    | < Back Next > Cancel      |

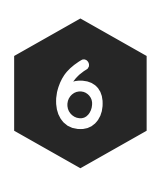

## Kies voor <u>Speedy 300</u> en kies daarna voor <u>80 Watt</u>

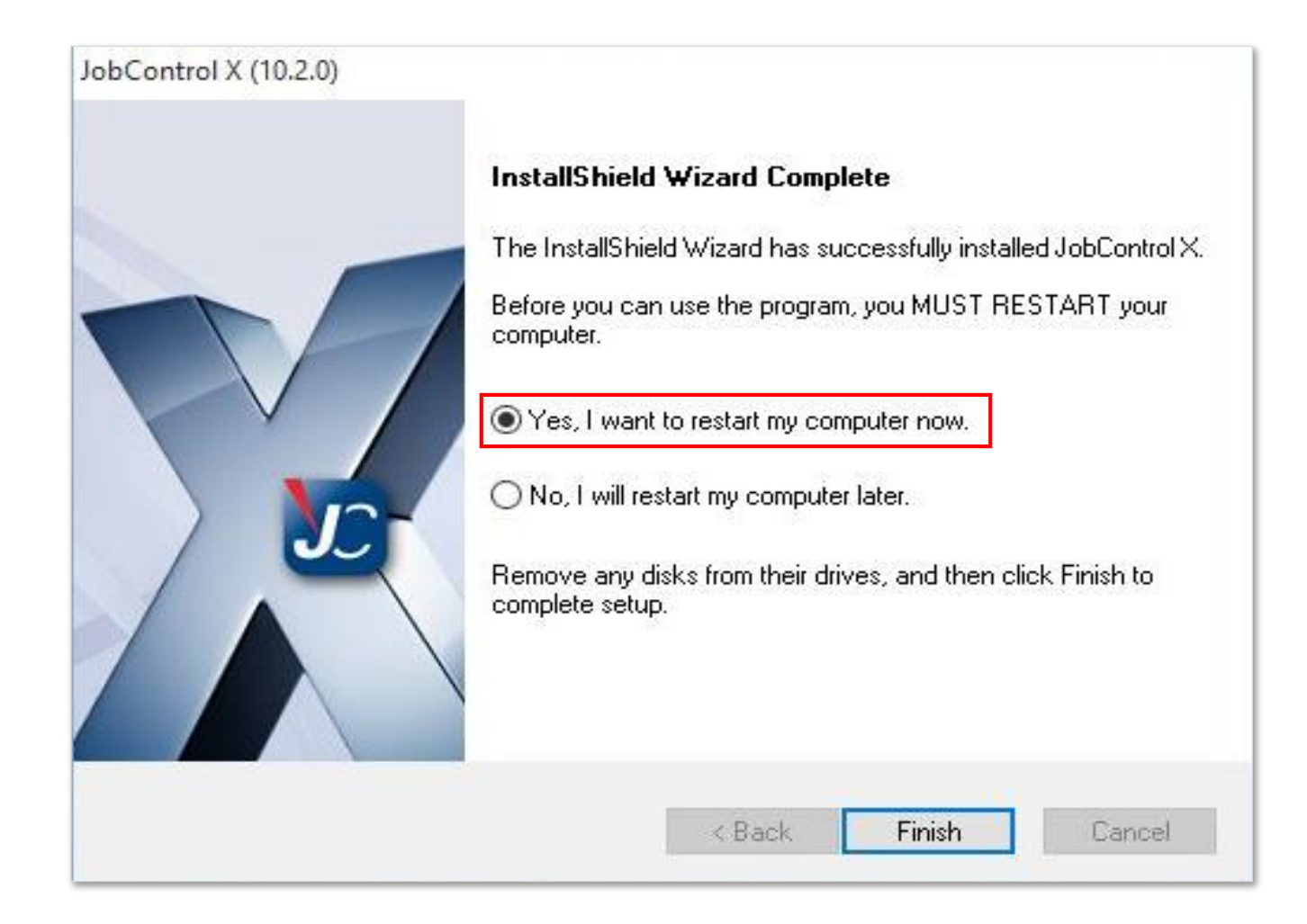

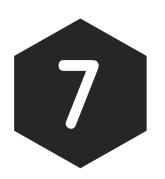

Kies voor 'yes' en herstart je computer

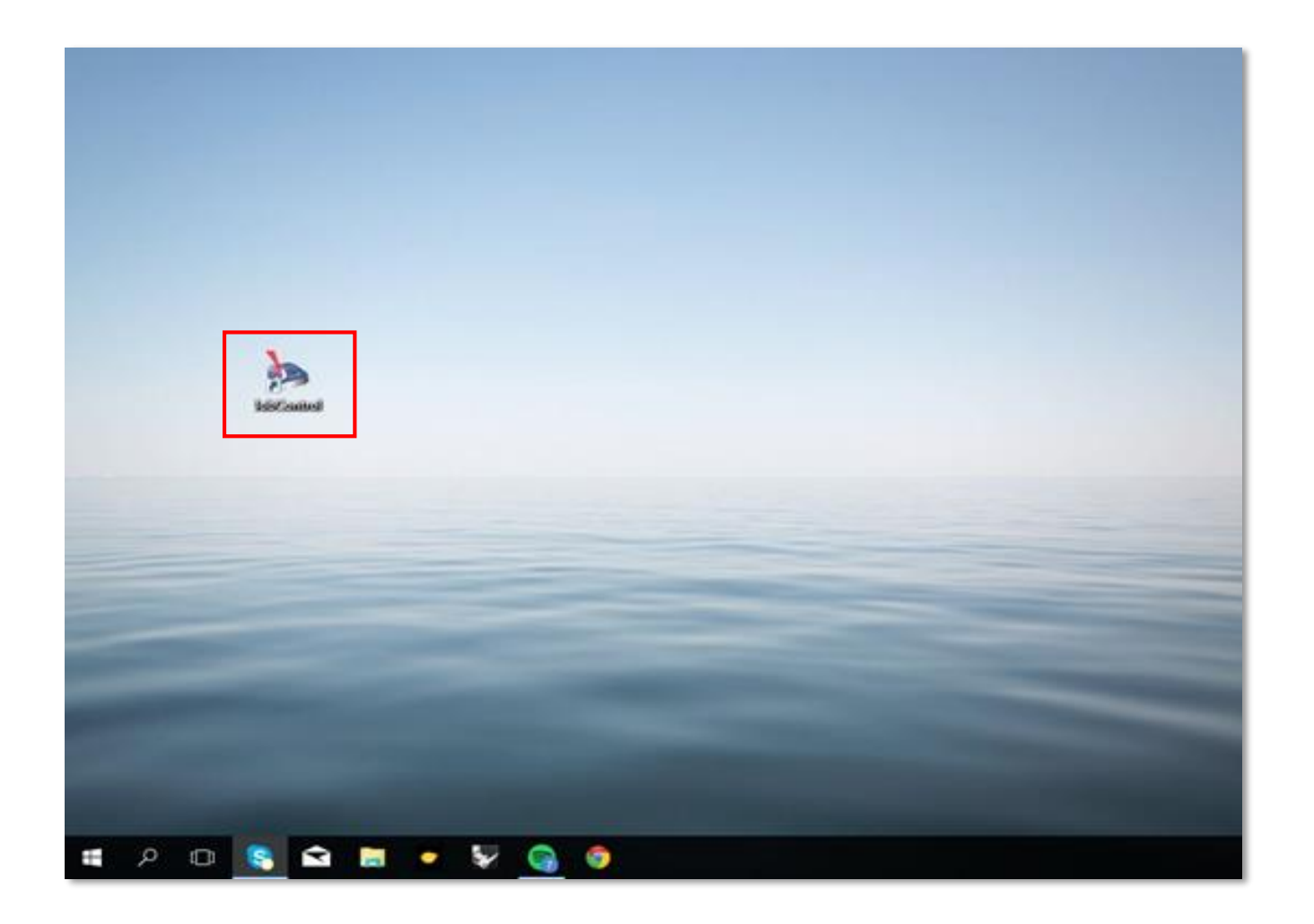

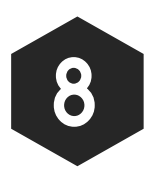

Start 'JobControl' via de snelkoppeling op je bureaublad

| Software Registrer | en                |        | ×              |
|--------------------|-------------------|--------|----------------|
| Voer de ontvanger  | n code in         |        |                |
|                    |                   |        |                |
| S.N.: S3-3477      |                   |        |                |
| 0009 9             | 991 L5U9 6        | A 9 9  | Code toevoegen |
| Sleutel            | Eigenschap        | Niveau | Geldig tot     |
|                    | Weergave          | -      | · · ]          |
|                    | Prestatie         |        |                |
|                    | Meerkleuren optie |        |                |
| -                  | Vectoren sorteren |        |                |
| •                  | Activation Key    |        |                |
|                    |                   |        |                |
|                    |                   |        |                |
|                    |                   |        |                |
|                    |                   |        |                |
|                    |                   |        | Sluiten        |
|                    |                   |        | Slaten         |

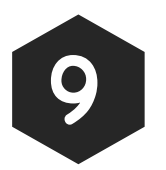

Vul de licentiecode in en druk op 'Code toevoegen' (Licence Key: <u>0009 - 9991 - L5U9 - 6A99</u>)

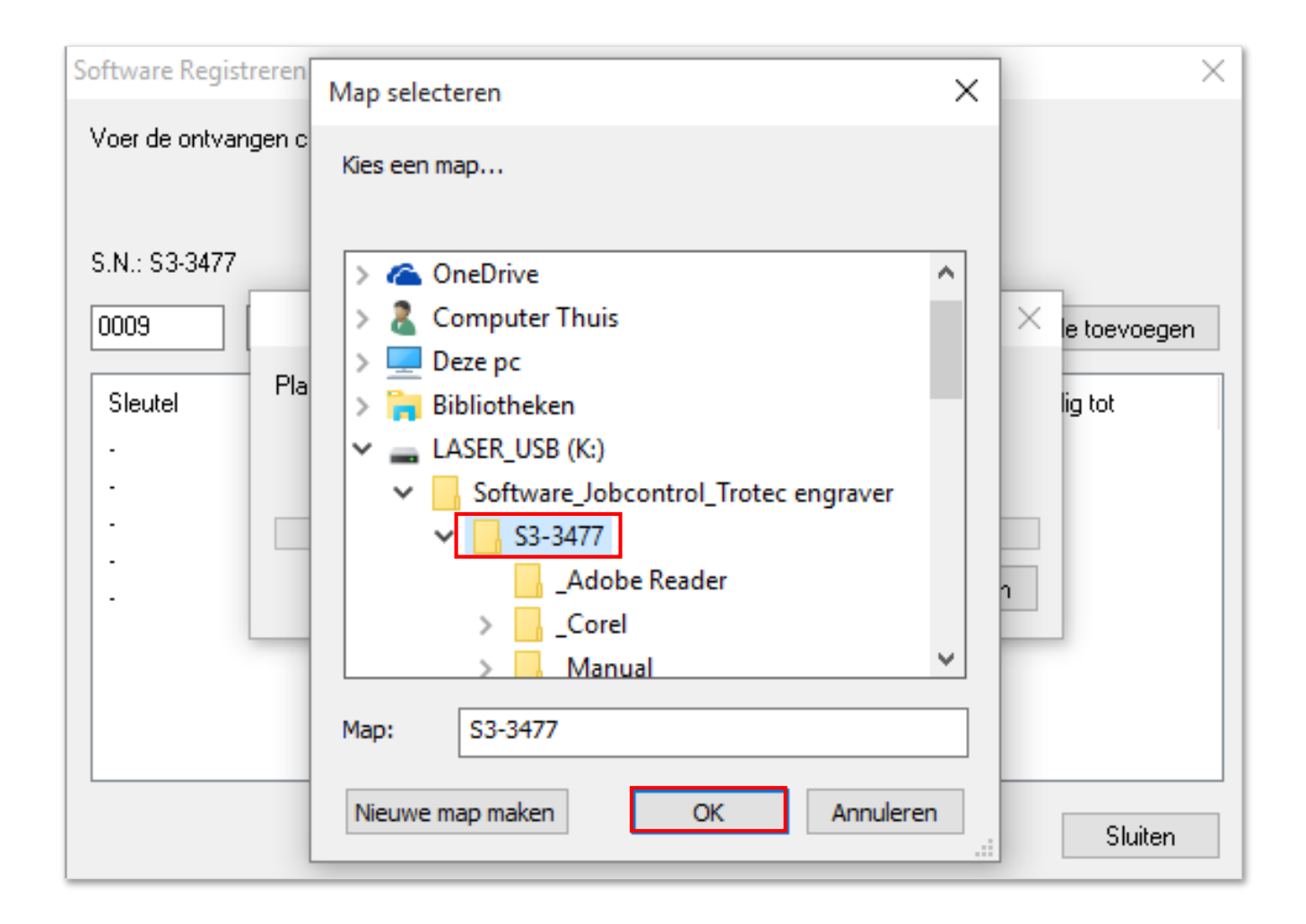

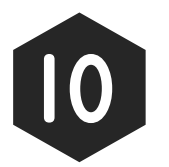

Klik op 'Start', selecteer de installatiemap 'S3-3477' op de USB-stick en klik op 'Ok'

| Software Registreren   |                   |                 | ×               |
|------------------------|-------------------|-----------------|-----------------|
| Voer de ontvangen code | in                |                 |                 |
| S N · S3-3477          |                   |                 |                 |
|                        |                   |                 | Code to company |
|                        |                   |                 | Lode toevoegen  |
| Sleutel                | Eigenschap        | Niveau          | Geldig tot      |
| 00099991L5U96A99       | Weergave          | Expert aanzicht | Geen limiet     |
| •                      | Meerkleuren optie | -               | •               |
|                        | Vectoren sorteren |                 | •               |
|                        | Activation Key    |                 |                 |
|                        |                   |                 |                 |
|                        |                   |                 |                 |
|                        |                   |                 |                 |
|                        |                   |                 |                 |
|                        |                   |                 |                 |
|                        |                   |                 |                 |
|                        |                   |                 | Sluiten         |
|                        |                   |                 |                 |

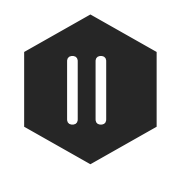

# Na voltooiing klikt u op 'Ok' en is de licentie geactiveerd

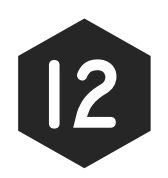

Het programma is nu klaar voor gebruik!

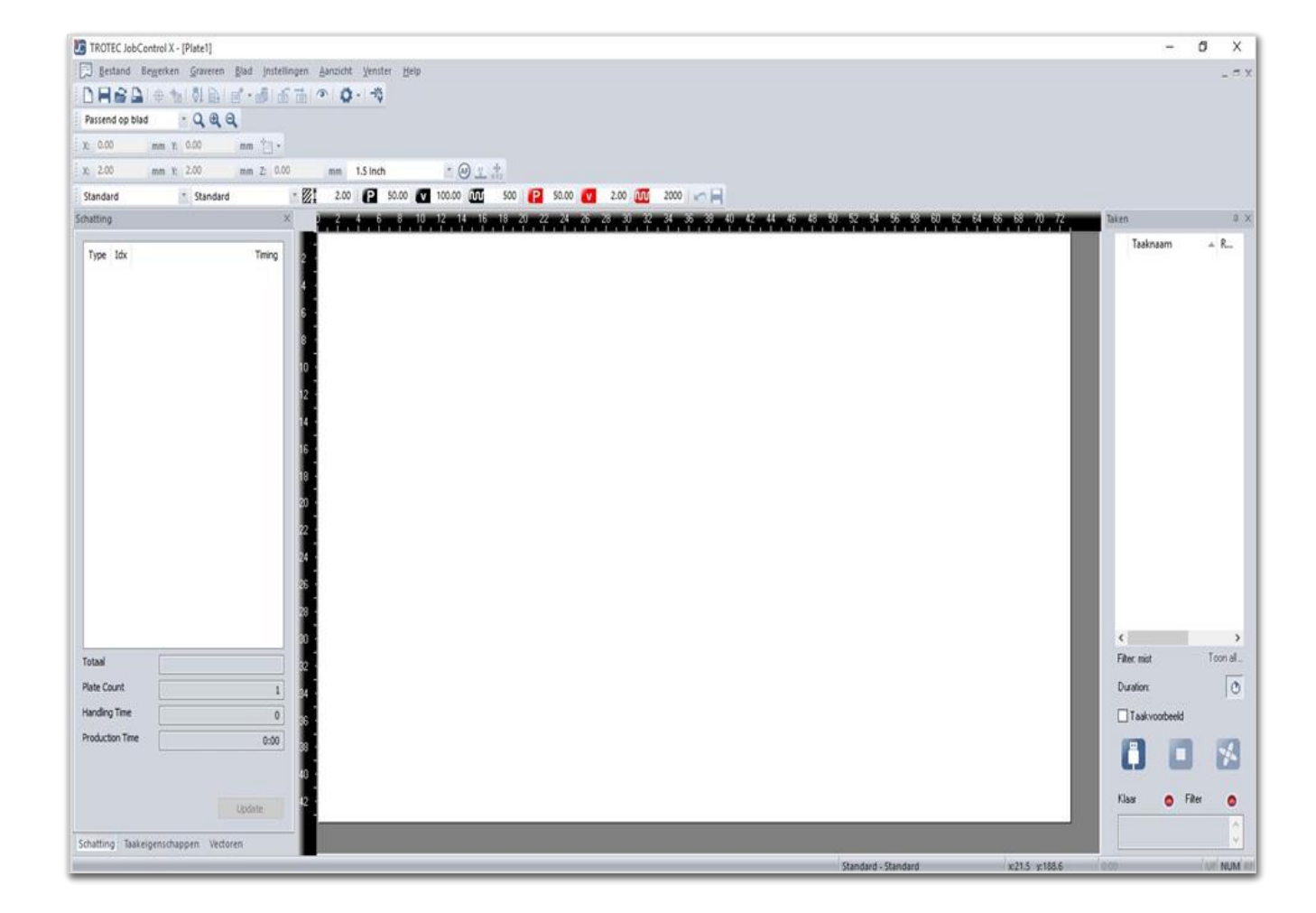